## 用紙サイズぴったりに印刷しよう

熊本大学教育学部附属小学校 前田康裕 KEY WORD - プリント 用紙設定 用紙サイズに合わせる

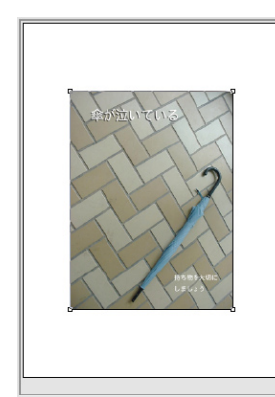

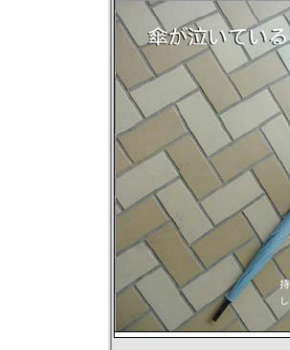

1. ファイルメニューから「用紙設定」を選ぶ

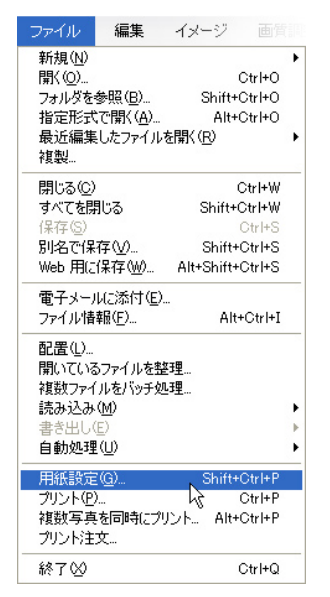

ファイルメニューから
「プリント」を選ぶ

| ファイル                                                                   | 編集         | イメージ 画質          |   |
|------------------------------------------------------------------------|------------|------------------|---|
| 新規( <u>N</u> )                                                         |            |                  | ► |
| 開(( <u>O</u> )                                                         |            | Ctrl+O           |   |
| フォルダを参照( <u>B</u> )                                                    |            | Shift+Ctrl+O     |   |
| 指定形式で開く( <u>A</u> )                                                    |            | Alt+Ctrl+O       |   |
| 最近編集<br>複製…                                                            | したファイル     | を開く( <u>R</u> )  | • |
| 閉じる( <u>C</u> )                                                        |            | Ctrl+W           |   |
| すべてを閉じる                                                                |            | Shift+Ctrl+W     |   |
| 保存(S)                                                                  |            | Ctrl+S           |   |
| 別名で保存(⊻)                                                               |            | Shift+Ctrl+S     |   |
| Web 用に保存( <u>W</u> )                                                   |            | Alt+Shift+Ctrl+S |   |
| 電子メールに添付(E)<br>ファイル情報( <u>F</u> )                                      |            | <br>Alt+Ctrl+I   |   |
| 配置(L)<br>開いているファイルを整理<br>複数ファイルをバッチ処理<br>読み込み(M)<br>書き出し(E)<br>自動処理(L) |            |                  |   |
| 用紙設定(G)                                                                |            | Shift+Ctrl+P     |   |
| プリント(型)                                                                | <u>.</u>   | ► Ctrl+P         |   |
| 複数写真<br>プリンド注                                                          | を同時にプ<br>文 | リント いるlt+Ctrl+P  |   |
| 終了⊗                                                                    |            | Ctrl+Q           |   |

2.「用紙サイズ」のところを、自分の印刷したい用紙の大きさを選ぶ

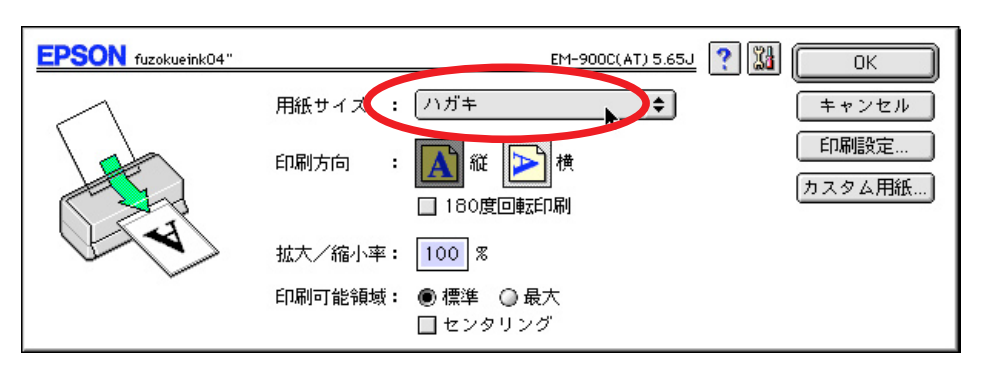

4.「プリントサイズ」から「用紙サイズに合わせる」を選ぶ

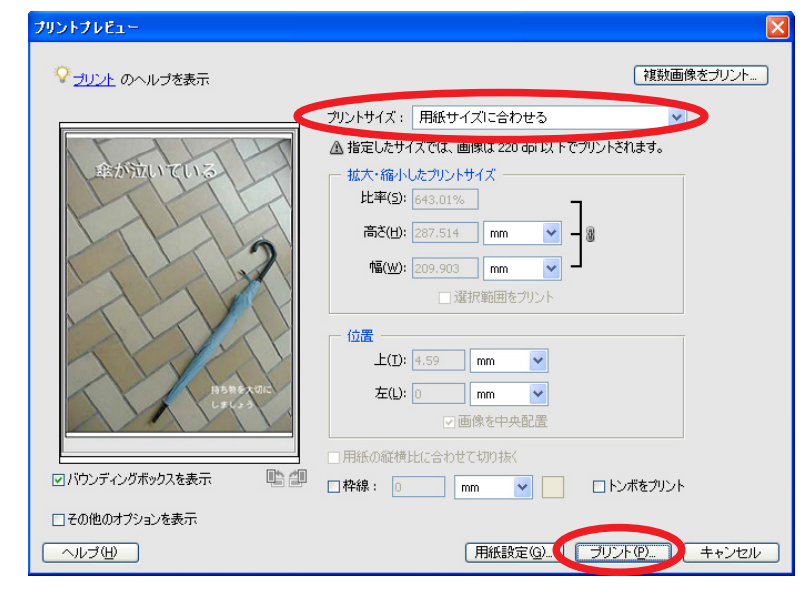

5.「プリント」ボタンを押して印刷する